# Distributor Portal.

# User Interface Guide

Version Ci UK 1.0.0

# Disclaimer

The information contained in this document has been prepared by the Management of ZILO<sup>TM</sup> TECHNOLOGY LIMITED ("the Company"). This information is strictly private and confidential and may not be shared or forwarded to other parties without the express written agreement of a director of the company.

The information has not been verified by the Company and the Company or any of their respective subsidiaries, representatives, partners, directors, officers, employees, advisors or agents (the Relevant Parties) make any representation, warranty or undertaking, express or implied, as to the accuracy or completeness of the contents of this document or for any other written or oral information transmitted or made available.

No responsibility is accepted by the Relevant Parties to the recipient of this document or to anyone else for its contents. The document contains statements, estimates and projections provided by the Company which reflect various assumptions on anticipated results and are subject to significant business, economic and competitive uncertainties, and contingencies, many of which are beyond the control of the Company.

No representation, warranty, undertaking, or assurance is given by any Relevant Party as to the accuracy, completeness, or achievability of such statements, estimates and projections. The contents of this document should be regarded by the recipient as being insufficient to form the basis of an investment decision, for which further investigation, analysis and consideration would be required.

Nothing contained herein shall be relied upon as a promise or representation whether as to past or future performance. This document and its contents are confidential and may not be provided or otherwise communicated to anyone other than those persons to whom it has specifically and knowingly been communicated by the company and may not be considered as containing investment advice other than by express written agreement with the company.

This information will not and may not be issued by the company nor otherwise made available to any person in the United Kingdom unless the company believes that person to be "an expert investor" (called "Professional Client" for purposes of the rules of the Financial Conduct Authority), that is a person sufficiently expert to understand the risks involved in the proposed transaction and/or a person having professional experience in matters relating to investments, as described respectively in 3.5.2 and 3.5.3 of the Financial Conduct Authority's Conduct of Business Sourcebook and Article 19 of the Financial Services and Markets Act 2000 (Financial Promotion) Order 2005.

Copies of the relevant regulations will be made available on request. It is the responsibility of any persons outside the United Kingdom, the Channel Islands, and the Isle of Man to whom this document is provided to inform themselves of and observe all relevant legal restrictions in relation to this document and its contents.

This document is protected by copyright laws (all rights reserved) and may be used solely by you in connection with permitted access and use the Aegon Asset Management Digital Portal to which this document relates. Use of this document and the Aegon Asset Management Digital Portal is subject to the "Digital Portal Terms and Conditions of Use" available on entry to the portal and on our website, at <u>www.aegonam.com/client-portal-agent\_distributor</u>

| Distributor portal user interface guide |
|-----------------------------------------|
| Dashboard screen5                       |
| Settlement due for purchases5           |
| Settlement due for repurchases5         |
| Total deals split by method5            |
| Dashboard navigation6                   |
| Switch client9                          |
| Holdings10                              |
| Accounts                                |
| Bank accounts14                         |
| Trades15                                |
| Cash18                                  |
| Distributions19                         |
| KYC status screen21                     |
| Reporting screen                        |
| Reports23                               |
| Statements25                            |
| Contract Notes27                        |
| Tax voucher                             |
| Manage notifications                    |
| Secure messaging                        |
| Documents                               |
| User management                         |
| Users35                                 |
| Password reset                          |
| Authorised signatories                  |
| User history40                          |
| Document history41                      |

# Distributor portal user interface guide

The interface guide provides information about the portal`s functionality and how you can access services.

# Dashboard screen

On successful login, you are taken to the Dashboard screen.

| Aegon<br>Fund company | S Dashboard                    | bonuce of C | 2110                          |                      |                |                  |
|-----------------------|--------------------------------|-------------|-------------------------------|----------------------|----------------|------------------|
| Dashboard             |                                |             |                               |                      | Sv             | ritch Client     |
| E Holdings            |                                |             |                               |                      |                |                  |
| 2 Accounts            | Total buys & sells             |             | Total buys & sells            |                      |                |                  |
| Bank accounts         | Month to-date                  |             | Year to-date                  |                      |                |                  |
| 🖶 Trades              | • Buy £0.00                    |             | <ul> <li>Buy £0.00</li> </ul> |                      |                |                  |
| ी Cash                | <ul> <li>Sell £0.00</li> </ul> |             | Sell £0.00                    |                      |                |                  |
| Distributions         |                                |             |                               |                      |                |                  |
| ୁମ୍ KYC status        | Settlement due for purchases   | 0           | Settlement due fo             | r repurchases        |                | 0                |
| Reporting             | 27/06/2023                     | 0           | 27/06/2023                    |                      |                | U                |
| Secure messaging      | More details                   | £0.00       | More details                  |                      |                | £0.00            |
| Documents             | Total deals split by method    | Мо          | nth-to-date Year-to-date      | Total deals by met   | thod Month-to- | fate Year-to-dat |
| ි User management     |                                |             |                               | METHOD 0 TI          | RADES 0        | NET AMOUNT       |
|                       |                                |             |                               |                      |                |                  |
| user history          |                                |             |                               | EMX 0                | )              | £0.00            |
| user history          |                                |             |                               | EMX 0<br>Calastone 0 | >              | £0.03<br>£0.03   |

#### Settlement due for purchases

Settlements due for purchases are detailed for that day. The number of settlements is expressed numerically.

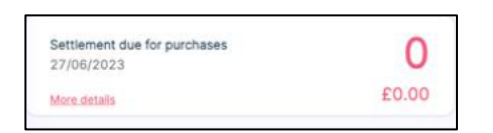

#### Settlement due for repurchases

Settlements due for repurchases are detailed for that day. The number of settlements is expressed numerically.

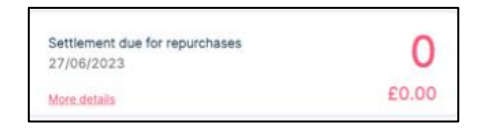

#### Total deals split by method

This provides an indication of the method by which deals were performed.

#### Dashboard navigation

Your current screen is highlighted in pink on the left-hand menu.

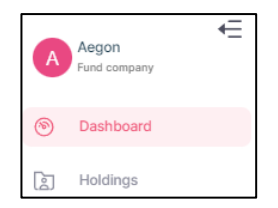

You can access services from the left-hand side menu. The services that you can access are determined by your user type. You can view your user type by selecting the user icon.

| A   | Aegon<br>Fund company |
|-----|-----------------------|
| ۲   | Dashboard             |
| 2   | Holdings              |
| 0-  | Accounts              |
| 50  | Bank accounts         |
| 6   | Trades                |
| Ţ   | Cash                  |
| ı.  | Distributions         |
| .9C | KYC status            |
|     | Reporting             |
| Ē   | Secure messaging      |
| ۲   | Documents             |
| 0   | User management       |
| 머리  | User history          |
| ?   | How to use portal     |

| Service       | Function                                                    |
|---------------|-------------------------------------------------------------|
| Dashboard     | Select to view the dashboard.                               |
| Holdings      | Select to view information about holdings.                  |
|               | You can search for information.                             |
|               | You can generate reports.                                   |
| Accounts      | Select to view information about accounts.                  |
|               | You can search for information.                             |
|               | You can add additional accounts.                            |
|               | You can generate reports.                                   |
| Bank Accounts | Select to view information about bank accounts.             |
|               | You can search for information.                             |
|               | You can generate reports.                                   |
| Trades        | Select to view information about trades.                    |
|               | You can search for information.                             |
|               | You can generate reports.                                   |
|               | You can filter trades by their status: Accepted, Cancelled, |
|               | Priced, Failed, Draft and Settled.                          |
| Cash          | Select to view information about Cash.                      |
|               | You can search for information.                             |
|               | You can generate reports.                                   |
|               | You can filter based on transaction type: Subscription, or  |
|               | Redemption.                                                 |
| Distributions | Select to view information about Distributions.             |
|               | You can search for information.                             |
|               | You can generate reports.                                   |
|               | You can filter based on type: Payout or Reinvest.           |
| KYC status    | Select to view information about client's KYC status.       |
|               | You can search for information.                             |
|               | You can generate reports.                                   |
|               | You can filter based on Status: Pass or Fail.               |
| Reporting     | Select to view information about Reporting.                 |
|               | You can search for information.                             |
|               | You can see different report types:                         |
|               | Reports-                                                    |
|               | You can search for reports.                                 |
|               | Statements-                                                 |
|               | You can search for statements.                              |
|               | You can filter statements.                                  |
|               | You can generate an ad hoc client money statement.          |
|               | Contract Notes-                                             |
|               | You can search for Contract Notes.                          |
|               | You can filter contract notes based on transaction type.    |
|               | You can download contract notes.                            |
|               | Tax Voucher-                                                |
|               | You can search for Tax Vouchers.                            |

|                  | You can filter Tax Vouchers.                           |
|------------------|--------------------------------------------------------|
|                  | Manage Notifications-                                  |
|                  | You can configure the type of notifications and the    |
|                  | address for the notification to be sent.               |
| Secure Messaging | Select to view information about your secure messages. |
|                  | You can view messages: Received, Read, and Sent.       |
|                  | You can create a new message.                          |
| Documents        | Select to view information about documents.            |
|                  | You can search by date, account number or document     |
|                  | type.                                                  |
| User Management  | Select to view information about user management.      |
|                  | You can search by creation date, role, or username.    |
|                  | You can download reports.                              |
|                  | You can create new users.                              |
|                  | You can view password reset requests.                  |
|                  | You can search requests by username or role.           |
|                  | You can view authorised signatories.                   |
|                  | You can search by name.                                |
|                  | You can create new authorised signatories.             |
| User history     | Select to view information about user history.         |
|                  | You can search by date, username, user role, or event  |
|                  | type.                                                  |
|                  | You can download reports.                              |

Additionally, you can select:

#### • How to use portal

A guide on using the distributor portal.

• Your user icon

Your name and user type are displayed.

The following user types are available:

• User

A standard user cannot upload trades nor perform user management activities.

• Dealer

A dealer can upload trades. A dealer cannot perform user management activities.

#### • Super user

Super users can access all portal functions. Super users perform user management activities.

An authorised signatory only performs authorisation activities and does not have user access to the portal.

If you select the icon, you can logout, reset your password and view profile information.

| КН                                       | <mark>kewin hart</mark><br>Super user |                                |          |  |          |
|------------------------------------------|---------------------------------------|--------------------------------|----------|--|----------|
| August Test and and                      | User management                       |                                |          |  |          |
| Di Hannya<br>Pi Annaria                  |                                       |                                |          |  | ۲        |
| - Back accounts                          |                                       | Benet pastaned                 | a sare   |  |          |
| Ry Tanks                                 |                                       | Please enter the details below | <u>^</u> |  | 4000     |
| ad Decision                              |                                       | Current password               | ø        |  |          |
| N. Antonio                               |                                       | New password                   | ۵        |  | 2 10 Uar |
| E. Sportry                               |                                       | Confirm password               | ۲        |  | / Second |
| C) Inconstruction ()                     |                                       |                                |          |  | a fade - |
| <ul> <li>User or an approach.</li> </ul> |                                       | Teast parameter                |          |  |          |
| off the states                           |                                       |                                |          |  |          |
| C HOW TO AND POTTO                       |                                       |                                |          |  |          |
| DA REALIZION - 1                         |                                       |                                |          |  |          |

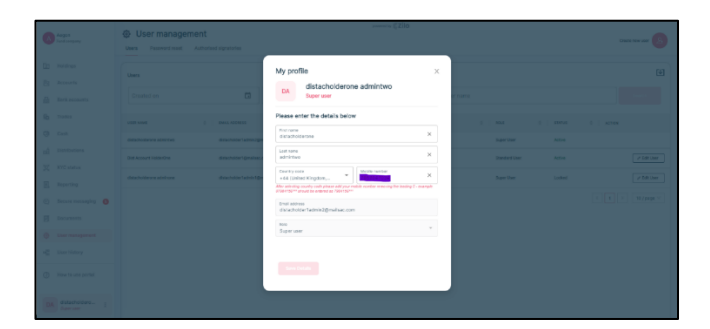

#### Switch client

If you have multi-client access, you can select the switch user button.

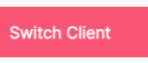

You can select a different client from the drop-down menu.

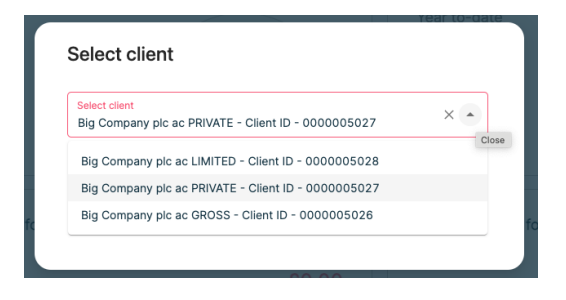

# Holdings

powered by @Zilo B Holdings [↓] Holdings ISIN Client account Share class name Clear All VALUE 👙 гуре 😄 SHARE CLASS NAME ISIN Å UNITS ‡ PRICE SETTLED HO STANDARD LIFE EQUITY INCOME TST PLC 79,435.029 1.77 59,435.029 0.000 79,435.029 GIA STANDARD LIFE GB0006039597 £140,600.00 20,000 440101 1.77 0.0 GIA STANDARD LIFE GO-AHEAD GROUP PLC 080003753778 20,169.5 £35,700.01 0.0 20,169.5 20,169.5 440101-0000000674 STANDARD LIFE ECOFIN GLBL 10,169.50 1.77 440101-0000000674 GIA GB00BD3V4641 £18,000.01 0.00 10,169.50 10,169.50 0.00 EVRAZ PLC Sus 10,169.5 1.77 £18,000.01 0.0 10,169.5 0.0 10,169.5 GIA suspension GB00B71N6K86 STANDARD LIFE ABERDEEN NEW DAWN Dis 1 71,200.0 1.20 £85,440.00 70,200.0 1,000.0 70,200.0 1,000.0 EP GLOBAL OPPORTUNITIES TRUST PLC 72,760.0 £72,760.00 71,010.0 1,750.0 70,410.0 STANDARD LIFE 1.00 2,350.0 OIA GB0033862573 46,000.0 45,000.0 GIA STANDARD LIFE MJ GLEESON PLC dis 2 GB00BRKD9Z53 1.00 £46,000.00 46,000.0 0.0 1.000.0 SHAFTESBURY PLC 27,336.594 1.00 £27,336.59 27,336.594 0.000 9,913.184 17,423.410 RD LIFE 4,494.616 GIA STANDARD LIFE VOLUTION GROUP PLC 5,734.616 1.30 £7,455.00 5,734.616 0.000 1,240.000 GB00BRK01058 440101-GIA ASSURA PLC 16,519.93 1.30 £21,475.91 15,018.93 1,501.00 0.00 16,519.93 Merger Check GB00BVGBWW93 < 1 2 3 > 10/page

The holdings screen provides information about holdings.

Information is organised in columns:

| Column name       | Purpose                                                  |
|-------------------|----------------------------------------------------------|
| ACCOUNT           | The Investor account number.                             |
| PRODUCT TYPE      | The product type: ISA or GIA.                            |
| FUND NAME         | The name of the fund.                                    |
| SHARE CLASS NAME  | The share class name.                                    |
| ISIN              | The International Securities Identification Number.      |
| UNITS             | The number of share units held.                          |
| PRICE             | The price of each unit.                                  |
| VALUE             | The total value of the holding (number units times price |
|                   | per unit).                                               |
| SETTLED HOLDING   | The total number of settled holding in units.            |
| UNSETTLED HOLDING | The total number of unsettled holdings in units.         |
| GROUP 1 UNITS     | The total number of Group 1 (bought before XD) units.    |
| GROUP 2 UNITS     | The total number of Group 2 (bought after XD) units.     |

You can search by:

- ISIN.
- Share class name.

| Client account | ISIN | Share class name |  |
|----------------|------|------------------|--|
|----------------|------|------------------|--|

You can download a report about holdings:

| [√] |
|-----|
|     |

| Account   | Product Ty | Fund Nam   | Share Clas | ISIN     | Units     | Price | Value     | Settled Ho | UnSettled | Group 1 U | Group 2 U | nits |
|-----------|------------|------------|------------|----------|-----------|-------|-----------|------------|-----------|-----------|-----------|------|
| 440101-00 | GIA        | STANDARE   | STANDAR    | GB000603 | 79,435.03 | £1.77 | ########  | 20,000.00  | 59,435.03 | 0         | 79,435.03 |      |
| 440101-00 | GIA        | STANDARE   | GO-AHEAD   | GB000375 | 20,169.50 | £1.77 | ######### | 0          | 20,169.50 | 0         | 20,169.50 |      |
| 440101-00 | GIA        | STANDARE   | ECOFIN GI  | GB00BD3\ | 10,169.50 | £1.77 | ######### | 0          | 10,169.50 | 10,169.50 | 0         |      |
| 440101-00 | GIA        | suspension | EVRAZ PLO  | GB00B71N | 10,169.50 | £1.77 | ########  | 0          | 10,169.50 | 0         | 10,169.50 |      |
| 440101-00 | GIA        | STANDARE   | ABERDEEN   | GB00BBM  | 71,200.00 | £1.20 | ########  | 70,200.00  | 1,000.00  | 70,200.00 | 1,000.00  |      |
| 440101-00 | GIA        | STANDARE   | EP GLOBA   | GB003386 | 72,760.00 | £1.00 | ########  | 71,010.00  | 1,750.00  | 70,410.00 | 2,350.00  |      |
| 440101-00 | GIA        | STANDARE   | MJ GLEESO  | GBOOBRKE | 46,000.00 | £1.00 | ######### | 46,000.00  | 0         | 45,000.00 | 1,000.00  |      |
| 440101-00 | GIA        | STANDARE   | SHAFTESB   | GB000799 | 27,336.59 | £1.00 | ######### | 27,336.59  | 0         | 9,913.18  | 17,423.41 |      |
| 440101-00 | GIA        | STANDARE   | VOLUTION   | GBOOBRKO | 5,734.62  | £1.30 | £7,455.00 | 5,734.62   | 0         | 1,240.00  | 4,494.62  |      |
| 440101-00 | GIA        | Merger Ch  | ASSURA PI  | GB00BVGE | 16,519.93 | £1.30 | ########  | 15,018.93  | 1,501.00  | 0         | 16,519.93 |      |
| 440101-00 | GIA        | Paif Sus   | CIVITAS SO | GB00BDZZ | ########  | £1.78 | ########  | 84,721.30  | 48,500.00 | 0         | ########  |      |
| 440101-00 | GIA        | STANDARE   | VPC SPECI  | GB00BVG6 | 74,500.00 | £1.00 | ########  | 74,500.00  | 0         | 74,500.00 | 0         |      |
| 440101-00 | GIA        | STANDARE   | SPIRE HEA  | GB00BNLF | 100       | £1.78 | £177.80   | 100        | 0         | 0         | 100       |      |
| 440101-00 | GIA        | Paif Sus   | HG CAPITA  | GB000392 | 6,550.00  | £1.00 | £6,550.00 | 6,550.00   | 0         | 0         | 6,550.00  |      |
| 440101-00 | GIA        | PACIFIC HO | SPECTRIS   | GB000330 | 50,000.00 | £1.00 | ########  | 0          | 50,000.00 | 0         | 50,000.00 |      |
| 440101-00 | GIA        | STANDARE   | PERSONAL   | GB000682 | 76,875.00 | £1.00 | ########  | 0          | 76,875.00 | 75,000.00 | 1,875.00  |      |
| 440101-00 | GIA        | STANDARE   | SPIRE HEA  | GB00BNLF | 50,000.00 | £1.78 | ########  | 50,000.00  | 0         | 50,000.00 | 0         |      |
| 440101-00 | GIA        | Merger Ch  | AUTO TRA   | GB00BVYV | 0         | £1.00 | £0.00     | 0          | 0         | 0         | 0         |      |
| 440101-00 | GIA        | Merger Ch  | ASSURA PI  | GB00BVGE | ######### | £1.30 | ######### | ########   | 0         | ######### | 0         |      |
| 440101-00 | GIA        | suspension | ALFA FINA  | GB00BDH) | 500       | £1.00 | £500.00   | 500        | 0         | 0         | 500       |      |
| 440101-00 | GIA        | Feeder fun | BOVIS HO   | GB000185 | 35,714.29 | £2.10 | ########  | 35,714.29  | 0         | 35,714.29 | 0         |      |

# Accounts

powered by **CZIO** ☺ Accounts A Aegon Fund company Dashboard Accounts [↓] Add Additio Holdings Client name Account number Status O Accounts ÷ DESIGNATION CLIENT NAME CREATION DATE Bank accounts ACCOUNT NUMBER ACTIV Big Company plc ac PRIVATE 23/06/2023 9000000233 Active Trades E. < 1 > 10 / page < 🗐 Cash Distributions ្លែ្មិ KYC status Reporting Secure messaging Documents User management Super One

The Accounts screen provides information about Investor accounts.

Information is organised in columns:

| Column name     | Purpose                              |
|-----------------|--------------------------------------|
| CLIENT NAME     | The name of the client.              |
| ACCOUNT NUMBER  | The Investor account number.         |
| DESIGNATION     | An optional account designation.     |
| CREATION DATE   | The date on which the account was    |
|                 | created.                             |
| ACTIVATION DATE | The date on which the account became |
|                 | active.                              |
| STATUS          | The status of the account: Active,   |
|                 | Inactive, Pending, Draft, Closing.   |

You can search by:

- Account number.
- Account status.

| Client nam | e | Account number | Status | • | Search |
|------------|---|----------------|--------|---|--------|
|------------|---|----------------|--------|---|--------|

You can download a report about accounts:

| V      |
|--------|
| Search |

| Client nam | Account n | Account de  | Creation d | Activation | Status |
|------------|-----------|-------------|------------|------------|--------|
| Yelx Qss   | 9E+09     | Stock       | ########   | ########   | Active |
| Yelx Qss   | 440101-00 | Distributio | ########   | ########   | Active |
| Yelx Qss   | 440101-00 | re-invest   | ########   | ########   | Active |
| Yelx Qss   | 440101-00 | inst        | ########   | ########   | Active |
| Yelx Qss   | 440101-00 | 00000678    | ########   |            | Active |
| Yelx Qss   | 440101-00 | 00000674    | ########   |            | Active |
| Yelx Qss   | 440101-00 | Distributio | ########   |            | Draft  |
| Yelx Qss   | 440101-00 | dis         | ########   | ########   | Active |
| Yelx Qss   | 440101-00 | 00000684    | ########   | ########   | Active |
| Yelx Qss   | 440101-00 | Corporate   | ########   | ########   | Active |
| Yelx Qss   | 440101-00 | 00000680    | ########   |            | Active |

You can add an additional account:

| Add Additional Account                                                         | [↓] |
|--------------------------------------------------------------------------------|-----|
| Add additional account                                                         | ×   |
| Registered name<br>Yelx Qss                                                    |     |
| Registered address<br>6 Shore Street Stoke Wake London United Kingdom DT11 8TZ |     |
| Correspondence address<br>1 Fulham RD Streettown Iondon United Kingdom WD2 Eh2 |     |
| Fund company*                                                                  | *   |
| Account designation                                                            |     |
|                                                                                |     |

## Bank accounts

The bank accounts screen provides information about bank accounts.

| Bank accounts                 | Bank accounts       |                               |                                     |          |             |              |                |             |               |  |  |
|-------------------------------|---------------------|-------------------------------|-------------------------------------|----------|-------------|--------------|----------------|-------------|---------------|--|--|
| Bank accounts () Show details |                     |                               |                                     |          |             |              |                |             | ¥             |  |  |
| Account name                  |                     | Account number                | Search                              |          |             |              |                |             |               |  |  |
| BANK ACCOUNT NAME             | ACCOUNT DESCRIPTION | BANK OR BUILDING SOCIETY NAME | C ACCOUNT NUMBER OR BUS ROLL NUMBER | CURRENCY | C SORT CODE | C BAN NUMBER | SWIFT CODE/Inc | COUNT TYPES | BANK ADDRESS  |  |  |
| ****                          |                     |                               | ****                                |          |             |              |                |             |               |  |  |
| жах                           | 2022                | 1003                          | 2002                                | 2002     | X00X        | 2002         | 8003           | X00         | X00X          |  |  |
|                               |                     |                               |                                     |          |             |              |                |             | 1 > 10/page > |  |  |

You can use the toggle to reveal account information that is otherwise not readable:

| Bank ac           | counts                | Hide details                   |                                   |              |           |              |                  |                 |                                   |
|-------------------|-----------------------|--------------------------------|-----------------------------------|--------------|-----------|--------------|------------------|-----------------|-----------------------------------|
| BANK ACCOUNT NAME | C ACCOUNT DESCRIPTION | C BANK OR BUILDING BOORTY NAME | ACCOUNT NUMBER OR BJE BOLL NUMBER | 0 CURRENCY 0 | BURT CODE | C BAN NUMBER | \$ \$WFT COOL/MC | 0 ACCOUNT TYPES | BANK ALGOREDS                     |
| ted 2             | -                     | Barclays                       | 373734382                         | 68P          | 123433    | -            | -                | Distribution    | 123 Queen street,London,GB,1736TY |
| sed 1             | bee                   |                                | 12315126123                       |              | 123123    | -            | -                | Redemption      | London,London,GR,WD2 WD1          |
|                   |                       |                                |                                   |              |           |              |                  |                 | < 1 > 10/page >                   |

Information is organised in columns:

| Column name               | Purpose                                          |
|---------------------------|--------------------------------------------------|
| BANK ACCOUNT NAME         | The bank account name.                           |
| ACCOUNT DESCRIPTION       | An account description.                          |
| BANK OR BUILDING SOCIETY  | The name of the institution.                     |
| NAME                      |                                                  |
| ACCOUNT NUMBER OR BS ROLL | The bank account number or building society roll |
| NUMBER                    | number.                                          |
| CURRENCY                  | The currency of the bank account.                |
| SORT CODE                 | The accounts sort code.                          |
| IBAN NUMBER               | The accounts IBAN number.                        |
| SWIFT CODE/BIC            | The accounts SWIFT code/BIC.                     |
| ACCOUNT TYPES             | The account type.                                |
| BANK ADDRESS              | The bank's address.                              |

You can search by:

• Account number

| Account name | Account number | Search |
|--------------|----------------|--------|
|--------------|----------------|--------|

You can download a report about bank accounts:

[↓]

| Owner | Account na | Account de | Bank or Bu | Account n | Currency | Sort code | IBAN numl | Swift Code | Account T   | Bank Address         |            |      |
|-------|------------|------------|------------|-----------|----------|-----------|-----------|------------|-------------|----------------------|------------|------|
| ted   | ted 1      |            | boe        | 1.23E+10  | GBP      | 123123    |           |            | Redemptio   | London,London,GB,W   | /D2 WD1    |      |
| ted   | ted 2      |            | Barclays   | 3.74E+08  | GBP      | 123433    |           |            | Distributio | 123 Queen street,Lon | don,GB,173 | вбтү |

# Trades

The trades screen provides information about trades.

| E Trades                 |                  |                        |                         |                   | powere            | a ty ©Zilo                          |            |               |           |             |                   | Manual Upload      |
|--------------------------|------------------|------------------------|-------------------------|-------------------|-------------------|-------------------------------------|------------|---------------|-----------|-------------|-------------------|--------------------|
| Trades                   |                  |                        |                         |                   |                   |                                     |            |               |           |             |                   | Ŧ                  |
| Select date 28/07/2022 - | 03/08/2022       | Ē                      | 1                       |                   |                   |                                     |            |               |           |             |                   |                    |
| Account number           | r                |                        | ISIN                    |                   | Order reference n | umber                               |            | Deal type     |           |             | *                 |                    |
| All Accepted             | Cancelled Priced | Failed Draft Settle    | 4                       |                   |                   |                                     |            |               |           |             |                   |                    |
| DEAL DATE                | SETTLEMENT DATE  | ORDER REFERENCE NUMBER | EXTERNAL DEAL REFERENCE | ACCOUNT NUMBER 0  | PRODUCT TYPE 0    | SHARE CLASS NAME                    | ISIN       | 0 DEAL TYPE 0 | UNIT 0    | DEAL AMOUNT | SETTLEMENT AMOUNT | STATUS \$          |
| 02/08/2022 07:57         | 03/08/2022       | 0000006623             | ORD_x_109               | 440101-0000000674 | GIA               | EP GLOBAL OPPORTUNITIES TRUST PLC   | G80033862  | 73 BUY        | 5,000.0   | £0.00       | £0.00             | Rejected           |
| 02/08/2022 07:56         | 03/08/2022       | 0000006622             | ORD_8_109               | 440101-0000000674 | CIA               | EP GLOBAL OPPORTUNITIES TRUST PLC   | GB0033862  | 73 BUY        | 500.0     | £0.00       | £500.00           | Failed             |
| 02/08/2022 07:37         | 03/08/2022       | 0000006621             | ORD_1_109               | 440101-0000000674 | GIA               | EP GLOBAL OPPORTUNITIES TRUST PLC   | G80033862  | 73 BUY        | 20,000.0  | 00.03       | £20,000.00        | Draft              |
| 01/08/2022 07:00         | 02/08/2022       | 0000006615             |                         | 440101-0000000674 | GIA               | ECOFIN GLBL                         | G8008D3V4  | I41 BUY       | 10,169.50 | £18,000.00  | £18,000.00        | ContractualSettled |
| 01/08/2022 06:00         | 02/08/2022       | 0000006614             | -                       | 440101-0000000674 | GIA               | EVRAZ PLC Sus                       | G800871N6  | (86 BUY       | 10,169.5  | £18,000.00  | £18,000.00        | ContractualSettled |
| 01/08/2022 05:00         | 02/08/2022       | 0000006602             |                         | 440101-0000000674 | GIA               | GO-AHEAD GROUP PLC                  | G800037533 | 78 BUY        | 10,169.5  | £18,000.00  | £18,000.00        | ContractualSettled |
| 01/08/2022 05:00         | 02/08/2022       | 0000006613             |                         | 440101-0000000674 | GIA               | STANDARD LIFE EQUITY INCOME TST PLC | G80006039! | 97 SELL       | 564.971   | £1,000.00   | £1,000.00         | ContractualSettled |
| 29/07/2022 16:24         | 30/07/2022       | 0000006599             | ORD_3_109               | 440101-0000000674 | GIA               | EP GLOBAL OPPORTUNITIES TRUST PLC   | GB00338621 | 73 BUY        | 20,000.0  | 00.03       | 00.03             | Rejected           |
| 29/07/2022 15:12         | 30/07/2022       | 0000006597             | ORD_3_109               | 440101-0000000674 | GIA               | EP GLOBAL OPPORTUNITIES TRUST PLC   | G80033862  | 73 SELL       | 200.0     | 00.03       | £0.00             | Rejected           |
| 29/07/2022 15:10         | 30/07/2022       | 0000006596             | ORD_3_109               | 440101-0000000674 | GIA               | EP GLOBAL OPPORTUNITIES TRUST PLC   | G800338621 | 73 BUY        | 200.0     | 00.03       | £0.00             | Rejected           |
|                          |                  |                        |                         |                   |                   |                                     |            |               |           |             | < 1 2 3           | 10/page 🗸          |

Information is organised in columns:

| Column name             | Purpose                                             |
|-------------------------|-----------------------------------------------------|
| DEAL DATE               | The date on which the deal was completed.           |
| SETTLEMENT DATE         | The date on which the trade was settled.            |
| ORDER REFERENCE NUMBER  | A generated order reference number.                 |
| EXTERNAL DEAL REFERENCE | A deal reference number generated by an external    |
|                         | system.                                             |
| ACCOUNT NUMBER          | The Investor account connected with the deal.       |
| PRODUCT TYPE            | The type of investment product associated with the  |
|                         | deal: GIA, ISA.                                     |
| SHARE CLASS NAME        | The share class name related to the deal.           |
| ISIN                    | The International Securities Identification Number. |
| DEAL TYPE               | The deal type: buy/sell.                            |
| UNIT                    | The number of units in the deal.                    |
| DEAL AMOUNT             | The deal amount in pounds.                          |
| SETTLEMENT AMOUNT       | The settlement amount in pounds.                    |
| STATUS                  | The deal status.                                    |

You can search by:

- Date.
- Account number.
- ISIN.
- Order reference number.
- Deal type.

You can filter by deal status:

- All.
- Accepted.
- Cancelled.
- Priced.
- Failed.
- Draft.
- Settled.

#### You can download a report:

[↓]

| Deal Date | Settlemen                               | Order Refe | External d | Account n | Product Ty | Share class | ISIN     | Deal type | Deal Amou | Units     | Settlemen | Status     |           |
|-----------|-----------------------------------------|------------|------------|-----------|------------|-------------|----------|-----------|-----------|-----------|-----------|------------|-----------|
| ########  | ####################################### | 00000672   |            | 440101-00 | GIA        | ECOFIN GL   | GB00BD3  | BUY       | £4,000.00 | 4,000.00  | £4,000.00 | Contractua | alSettled |
| ######### | ########                                | 00000662   | ORD_s_10   | 440101-00 | GIA        | EP GLOBAI   | GB003386 | BUY       | £0.00     | 500.0     | £500.00   | Failed     |           |
| ######### | ########                                | 0000066    | ORD_s_10   | 440101-00 | GIA        | EP GLOBAI   | GB003386 | BUY       | £0.00     | 20,000.0  | ########  | Draft      |           |
| ######### | ########                                | 0000066    | 1          | 440101-00 | GIA        | ECOFIN GL   | GB00BD3  | BUY       | ########  | 10,169.50 | ########  | Contractua | alSettled |
| ######### | ########                                | 0000066    |            | 440101-00 | GIA        | EVRAZ PLC   | GB00B71N | BUY       | ########  | 10,169.5  | ########  | Contractua | alSettled |
| ######### | ########                                | 0000066    | (          | 440101-00 | GIA        | GO-AHEAE    | GB000375 | BUY       | ########  | 10,169.5  | ########  | Contractua | alSettled |
| ######### | ########                                | 0000066    |            | 440101-00 | GIA        | STANDARE    | GB000603 | SELL      | £1,000.00 | 564.971   | £1,000.00 | Contractua | alSettled |
| ######### | ########                                | 0000065    |            | 440101-00 | GIA        | EP GLOBA    | GB003386 | BUY       | ########  | 0.0       | ########  | Cancelled  |           |

You can initiate a manual upload of a deal:

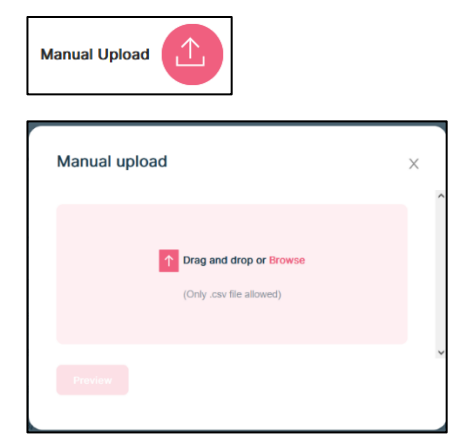

#### Note

Manual upload is not the standard method. A template is required, and you must have permission to perform a manual upload.

There is a specific template to use for the manual upload process.

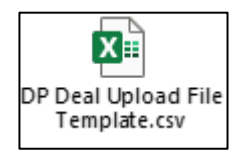

This template must be completed in a specific way to ensure successful upload in the portal.

(Note: the template must only ever be uploaded as .csv format. No other format will work).

The fields in the template that need to be completed are listed below along with an explanation of how these should be populated:

- Account Number [Mandatory field] this is the account number held with AAM UK.
- Order Reference [Optional field] the reference will appear as "External Deal Reference" on reports and contract notes.
- Instrument ISIN [Mandatory field] this is the ISIN.
- Transaction Type [Mandatory field] this can be Buy or Sell only.
- **Units [Mandatory field]** enter units for the deal here unless the amount value is being entered. (The units field is to be left blank if the trade is a cash trade).
- **Amount [Mandatory field]** enter amount value here unless the units are being entered. (The amount field is to be left blank if the trade is a cash trade).
- **Amount Currency [Mandatory field]** this is a mandatory field for cash trades only. The value needs to be GBP.
- Settlement Currency [Mandatory field] this is a mandatory field for cash trades only. The value needs to be GBP.

If any fields have been populated incorrectly or the file has been uploaded as Excel format, the user will get an error message on the screen advising what the issue is.

If all fields have been entered correctly in the template, then it will be successfully accepted in the portal. However, the trade is not yet priced at this point, only accepted.

# Cash

The cash screen provides information about cash positions.

| _ |                                      |              |                          |                   |                      |             |               |
|---|--------------------------------------|--------------|--------------------------|-------------------|----------------------|-------------|---------------|
| ¢ | Cash                                 |              | pow                      | vered by ÇZİlO    |                      |             |               |
|   |                                      |              |                          |                   |                      |             |               |
|   | Cash                                 |              |                          |                   |                      |             | [₩]           |
|   | Select date<br>07/05/2022 04/08/2022 | Ë            |                          |                   |                      |             |               |
|   | Payment reference number             |              | Account number           |                   | Transaction type     | •           |               |
|   |                                      |              |                          |                   |                      |             |               |
|   | SETTLEMENT DATE                      | PAYMENT DATE | PAYMENT REFERENCE NUMBER |                   | TRANSACTION TYPE     | AMOUNT \$   | STATUS \$     |
|   | 05/07/2022                           | 05/07/2022   | FID00GJ7K                | 440101-000000674  | Redemption Payment   | £100.00     | SETTLED       |
|   | 02/07/2022                           | 02/07/2022   | FIDQBD0XZ                | 440101-000000674  | Subscription Payment | £16,000.00  | SETTLED       |
|   | 16/06/2022                           | 16/06/2022   | FIDGP2L00                | 440101-0000000674 | Subscription Payment | £10,000.00  | SETTLED       |
|   | 05/06/2022                           | 05/06/2022   | FIDQQPS93                | 440101-000000674  | Subscription Payment | £1,000.00   | SETTLED       |
|   | 31/05/2022                           | 31/05/2022   | FIDZDH278                | 440101-000000674  | Subscription Payment | £200,000.00 | SETTLED       |
|   | 31/05/2022                           | 31/05/2022   | FIDZDH278                | 440101-000000674  | Subscription Payment | £200,000.00 | SETTLED       |
|   | 17/05/2022                           | 17/05/2022   | FIDDIPQFU                | 440101-000000674  | Subscription Payment | £500.00     | SETTLED       |
|   |                                      |              |                          |                   |                      | < 1         | > 10 / page ∨ |

Information is organised in columns:

| Column name       | Purpose                                         |
|-------------------|-------------------------------------------------|
| SETTLEMENT DATE   | The date on which the trade was settled.        |
| PAYMENT DATE      | The date on which the payment was made.         |
| PAYMENT REFERENCE | A generated unique payment reference number.    |
| NUMBER            |                                                 |
| ACCOUNT NUMBER    | The account number associated with the payment. |
| TRANSACTION TYPE  | The transaction type: subscription/redemption.  |
| AMOUNT            | The amount of the payment.                      |
| STATUS            | The payment status.                             |

You can search by:

- Date.
- Payment reference number.
- Account number.
- Transaction type.

You can download a report:

₩

|   | Settlemen | Payment d | Payment r | Account n | Transactio  | Amount | Status  |
|---|-----------|-----------|-----------|-----------|-------------|--------|---------|
|   | ########  | ########  | FIDDIPQFU | 440101-00 | Subscriptic | 500    | SETTLED |
|   | ########  | ########  | FIDZDH278 | 440101-00 | Subscriptic | 200000 | SETTLED |
|   | ########  | ########  | FIDZDH278 | 440101-00 | Subscriptic | 200000 | SETTLED |
|   | ########  | ########  | FIDQQPS9  | 440101-00 | Subscriptic | 1000   | SETTLED |
|   | ########  | ########  | FIDGP2L00 | 440101-00 | Subscriptic | 10000  | SETTLED |
|   | ########  | ########  | FIDQBD0X  | 440101-00 | Subscriptic | 16000  | SETTLED |
|   | ########  | ########  | FID00GJ7K | 440101-00 | Redemptio   | 100    | SETTLED |
| Г |           |           |           |           |             |        |         |

# Distributions

| Distributions                           |            |                 |                         |              |                   |            | [≁]          |
|-----------------------------------------|------------|-----------------|-------------------------|--------------|-------------------|------------|--------------|
| Settlement date<br>Last 5 Distributions |            |                 | •                       |              |                   |            |              |
| Share class name                        |            | XD date         | Payment date            | Accou        | unt number        |            |              |
| All Payout Re                           | einvest    |                 |                         |              |                   |            |              |
| ACCOUNT NUMBER 🔶                        | XD DATE 👙  | ACCOUNTING DATE | SHARE CLASS NAME        | ISIN \$      | DISTRIBUTION TYPE | ♠ AMOUNT ♦ | PAYMENT DATE |
| 440101-0000000674                       | 02/08/2022 | 02/08/2022      | ECOFIN GLBL             | GB00BD3V4641 | PayOut            | £406.78    | 03/08/2022   |
| 440101-0000000674                       | 24/06/2022 | 24/06/2022      | SHAFTESBURY PLC         | GB0007990962 | PayOut            | £560.75    | 27/06/2022   |
| 440101-0000000674                       | 31/05/2022 | 30/05/2022      | VPC SPECIALTY Dis 3     | GB00BVG6X439 | PayOut            | £2,025.00  | 01/06/2022   |
| 440101-0000000674                       | 31/05/2022 | 30/05/2022      | MJ GLEESON PLC dis 2    | GB00BRKD9Z53 | PayOut            | £6,000.00  | 01/06/2022   |
| 440101-0000000674                       | 31/05/2022 | 30/05/2022      | ABERDEEN NEW DAWN Dis 1 | GB00BBM56V29 | PayOut            | £2,250.00  | 01/06/2022   |
| <                                       |            |                 |                         |              |                   |            | >            |
|                                         |            |                 |                         |              | <                 | 1 2 3      | > 5 / page ∨ |

The Distributions screen shows information about distributions.

Information is organised in columns:

| Column name       | Purpose                                            |
|-------------------|----------------------------------------------------|
| ACCOUNT NUMBER    | The account number associated with the payment     |
| XD DATE           | The ex-dividend date.                              |
| ACCOUNTING DATE   | The accounting date.                               |
| SHARE CLASS NAME  | The name of the share class.                       |
| ISIN              | The International Securities Identification Number |
| DISTRIBUTION TYPE | The type of distribution.                          |
| AMOUNT            | The amount of the distribution.                    |
| PAYMENT DATE      | The date on which the payment was made.            |
| ACTION            | You can view details about the distribution.       |

You can search by:

- Date.
- Share class name.
- XD date.
- Payment date.
- Account number.

You can download a report:

| [√] |  |
|-----|--|
|     |  |

| Account N | XD Date   | Accounting | Share class | ISIN     | Distributio | Amount    | Payment da | ate |
|-----------|-----------|------------|-------------|----------|-------------|-----------|------------|-----|
| 440101-00 | ######### | ########   | ECOFIN GL   | GB00BD3V | PayOut      | £406.78   | ########   |     |
| 440101-00 | ########  | ########   | SHAFTESB    | GB000799 | PayOut      | £560.75   | ########   |     |
| 440101-00 | ########  | ########   | VPC SPECIA  | GB00BVG6 | PayOut      | £2,025.00 | ########   |     |
| 440101-00 | ########  | ########   | MJ GLEESO   | GBOOBRKD | PayOut      | £6,000.00 | ########   |     |
| 440101-00 | ########  | ########   | ABERDEEN    | GB00BBM  | PayOut      | £2,250.00 | ########   |     |
| 440101-00 | ########  | ########   | AUTO TRA    | GB00BVYV | PayOut      | £0.00     | ########   |     |
| 440101-00 | ########  | ########   | ASSURA PL   | GB00BVGE | PayOut      | £0.00     | ########   |     |
| 440101-00 | ########  | ########   | AUTO TRA    | GB00BVYV | PayOut      | £0.00     | ########   |     |
| 440101-00 | ########  | ########   | BOVIS HO    | GB000185 | PayOut      | £0.00     | ########   |     |
| 440101-00 | ########  | ########   | EP GLOBA    | GB003386 | PayOut      | £1,875.00 | ########   |     |
| 440101-00 | ########  | ########   | PERSONAL    | GB000682 | Reinvest    | £1,875.00 | ########   |     |
| 440101-00 | ########  | ########   | SPIRE HEA   | GBOOBNLP | Reinvest    | £1,250.00 | ########   |     |
|           |           |            |             |          |             |           |            |     |

## KYC status screen

The Know Your Client (KYC) status screen shows information about Know Your Clients check statuses.

#### Example

| ୍ୱିୟ KYC status | powered    | ⊳v ©Zilo   |            |
|-----------------|------------|------------|------------|
| KYC status      |            |            |            |
| Fund company    |            | Status     | Search     |
| x               | x          | x          | x          |
|                 | Aegon UK   |            |            |
| KYC PASSED      | KYC PASSED | KYC PASSED | KYC PASSED |
|                 |            |            | < 1 >      |

You can search by:

- Fund company name.
- Status: pass/fail.

You can download a report:

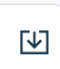

| Fund comp | KYC Status |
|-----------|------------|
|           | Pass       |
| Aegon UK  | Pass       |
|           | Pass       |
|           | Pass       |
|           |            |

# Reporting screen

The *Reporting* screen shows information about reports.

| E Peparting                   |                                                                   |             |                     |                  |              |  |  |  |  |  |
|-------------------------------|-------------------------------------------------------------------|-------------|---------------------|------------------|--------------|--|--|--|--|--|
| E Reporting                   |                                                                   |             |                     |                  |              |  |  |  |  |  |
| Reports Statements Contr      | Reports Statements Contract notes Tax voucher Manage notification |             |                     |                  |              |  |  |  |  |  |
|                               |                                                                   |             |                     |                  |              |  |  |  |  |  |
| Reports                       |                                                                   |             |                     |                  |              |  |  |  |  |  |
| Select date<br>Last 7 days    | Select date<br>16/06/2023 - 23/06/2023                            |             | E Report name       |                  | ▼ Search     |  |  |  |  |  |
| REPORT NAME                   | \$ SCHEDULED ON \$                                                | REPORT TYPE | C NEXT SCHEDULED ON | C LAST RUN ON    | ¢ ACTION     |  |  |  |  |  |
| Weekly Transaction Report     | 23/06/2023 01:17                                                  | Scheduled   | 30/06/2023 11:59    | 23/06/2023 01:17 | Download     |  |  |  |  |  |
| Weekly Valuation Report       | 23/06/2023 01:17                                                  | Scheduled   | 30/06/2023 11:59    | 23/06/2023 01:17 | Download     |  |  |  |  |  |
| Deal Confirmation Report      | 23/06/2023 01:15                                                  | Scheduled   | 23/06/2023 11:59    | 23/06/2023 01:15 | 🔁 Download   |  |  |  |  |  |
| Deal Confirmation Report      | 23/06/2023 01:15                                                  | Scheduled   | 23/08/2023 11:59    | 23/06/2023 01:15 | El Download  |  |  |  |  |  |
| Outstanding Settlement Report | 23/06/2023 01:01                                                  | Scheduled   |                     | 23/06/2023 01:01 | (1) Download |  |  |  |  |  |
| Daily Valuation Report        | 22/06/2023 13:30                                                  | Scheduled   | 22/06/2023 11:59    | 22/06/2023 13:30 | 🕑 Download   |  |  |  |  |  |
| Daily Transaction Report      | 22/06/2023 12:30                                                  | Scheduled   | 22/06/2023 11:59    | 22/06/2023 12:30 | 🔁 Download   |  |  |  |  |  |
| Deal Confirmation Report      | 22/06/2023 10:45                                                  | Scheduled   | 22/06/2023 11:59    | 22/08/2023 10:45 | 🔁 Download   |  |  |  |  |  |
| Deal Confirmation Report      | 22/06/2023 10:45                                                  | Scheduled   | 22/06/2023 11:59    | 22/06/2023 10:45 | Download     |  |  |  |  |  |
| Deal Confirmation Report      | 21/06/2023 01:15                                                  | Scheduled   | 21/06/2023 11:59    | 21/06/2023 01:15 | Download     |  |  |  |  |  |

The reporting screen has several related screens:

| 目 Repo  | rting      |                |             |                     | 7 |
|---------|------------|----------------|-------------|---------------------|---|
| Reports | Statements | Contract notes | Tax voucher | Manage notification |   |

Your location is indicated by a pink underscore.

| Screen name         | Purpose                                               |
|---------------------|-------------------------------------------------------|
| Reports             | Reports are displayed and can be searched.            |
| Statements          | Statements are displayed and can be searched. You can |
|                     | generate ad hoc reports.                              |
| Contract notes      | Contract notes are displayed and can be searched.     |
| Tax voucher         | Tax vouchers are displayed and can be searched.       |
| Manage notification | You can set up report notifications.                  |

# Reports

The Reports screen shows information about reports.

| Reporting                     |                                                                   |             |                   |                  |            |  |  |  |  |  |
|-------------------------------|-------------------------------------------------------------------|-------------|-------------------|------------------|------------|--|--|--|--|--|
| Reports Statements Cont       | Reports Statements Contract notes Tax voucher Manage notification |             |                   |                  |            |  |  |  |  |  |
| (                             |                                                                   |             |                   |                  |            |  |  |  |  |  |
| Reports                       |                                                                   |             |                   |                  |            |  |  |  |  |  |
| Select date<br>Last 7 days    | Select date<br>16/06/2023 - 23/06/2023                            |             | 📋 Report name     |                  | - Search   |  |  |  |  |  |
| REPORT NAME                   | SCHEDULED ON                                                      | REPORT TYPE | NEXT SCHEDULED ON | C LAST RUN ON    | ACTION     |  |  |  |  |  |
| Weekly Transaction Report     | 23/06/2023 01:17                                                  | Scheduled   | 30/06/2023 11:59  | 23/06/2023 01:17 | Download   |  |  |  |  |  |
| Weekly Valuation Report       | 23/06/2023 01:17                                                  | Scheduled   | 30/06/2023 11:59  | 23/06/2023 01:17 | Download   |  |  |  |  |  |
| Deal Confirmation Report      | 23/06/2023 01:15                                                  | Scheduled   | 23/06/2023 11:59  | 23/06/2023 01:15 | Download   |  |  |  |  |  |
| Deal Confirmation Report      | 23/06/2023 01:15                                                  | Scheduled   | 23/06/2023 11:59  | 23/06/2023 01:15 | E Download |  |  |  |  |  |
| Outstanding Settlement Report | 23/06/2023 01:01                                                  | Scheduled   |                   | 23/06/2023 01:01 | Download   |  |  |  |  |  |
| Daily Valuation Report        | 22/06/2023 13:30                                                  | Scheduled   | 22/06/2023 11:59  | 22/06/2023 13:30 | Download   |  |  |  |  |  |
| Daily Transaction Report      | 22/06/2023 12:30                                                  | Scheduled   | 22/06/2023 11:59  | 22/06/2023 12:30 | Download   |  |  |  |  |  |
| Deal Confirmation Report      | 22/06/2023 10:45                                                  | Scheduled   | 22/06/2023 11:59  | 22/06/2023 10:45 | E Download |  |  |  |  |  |
| Deal Confirmation Report      | 22/06/2023 10:45                                                  | Scheduled   | 22/06/2023 11:59  | 22/06/2023 10:45 | E Download |  |  |  |  |  |
| Deal Confirmation Report      | 21/06/2023 01:15                                                  | Scheduled   | 21/06/2023 11:59  | 21/06/2023 01:15 | Download   |  |  |  |  |  |

Information is organised in columns:

| Column name       | Purpose                                              |
|-------------------|------------------------------------------------------|
| REPORT NAME       | The name of the report.                              |
| SCHEDULED ON      | The date on which a report was scheduled to be run.  |
| REPORT TYPE       | The report type: scheduled/unscheduled.              |
| NEXT SCHEDULED ON | The date on which the report is next scheduled to be |
|                   | run.                                                 |
| LAST RUN ON       | The date on which the report was last run.           |
| ACTION            | Select action to download the report.                |

You can download a report.

# An example Debtor Creditor Details Report:

| Managem Fund comr Client Nar      | Account N | Product T | Fund share | ISIN Code | VP time  | Transactio | Date of De | Time of De | Deal ID | Number of | Price Type  | Price of D | Value     | Settlemen  | Settlemen | Days Over Due |
|-----------------------------------|-----------|-----------|------------|-----------|----------|------------|------------|------------|---------|-----------|-------------|------------|-----------|------------|-----------|---------------|
| Fidelity Int Fidelity UK Yelx Qss | 440101-00 | DEIC      | EP GLOBA   | GB003386  | 17:45:00 | CANCELSE   | #########  | 14:39 BST  | 4019    | 750       | SinglePrice | 1          | £750.00   | ########## | £750.00   | 74            |
| Fidelity Int Fidelity UK Yelx Qss | 440101-00 | DEIC      | EP GLOBA   | GB003386  | 17:45:00 | CANCELSE   | #########  | 09:08 BST  | 4011    | 1,000.00  | SinglePrice | 1          | £1,000.00 | #########  | £1,000.00 | 74            |
| Fidelity Int Fidelity UK Yelx Qss | 440101-00 | DEIC      | PERSONAL   | GB000682  | 06:40:00 | REINVEST   | ****       | 09:28 BST  | 4035    | 1,875.00  | SinglePrice | 1          | £1,875.00 | *****      | £1,875.00 | 72            |
| Fidelity Int Fidelity UK Yelx Qss | 440101-00 | DEIC      | EP GLOBA   | GB003386  | 17:45:00 | BUY        | #########  | 01:30 BST  | 2899    | 75,000.00 | SinglePrice | 1          | ######### | #########  | ######### | 100           |
| Fidelity Int Fidelity UK Yelx Qss | 440101-00 | UT        | CIVITAS SO | GB00BDZZ  | 07:00:00 | REBOOKB    | #########  | 19:32 BST  | 4107    | 50,000.00 | SinglePrice | 1          | ######### | #########  | ######### | 71            |
| Fidelity Int Fidelity UK Yelx Qss | 440101-00 | DEIC      | MJ GLEESO  | GBOOBRKD  | 07:00:04 | BUY        | #########  | 06:00 BST  | 4407    | 1,000.00  | SinglePrice | 1          | £1,000.00 | *****      | £1,000.00 | 64            |
| Fidelity Int Fidelity UK Yelx Qss | 440101-00 | DEIC      | PERSONAL   | GB000682  | 06:40:00 | BUY        | #########  | 01:30 BST  | 4031    | 75,000.00 | SinglePrice | 1          | ######### | #########  | ######### | 75            |
| Fidelity Int Fidelity UK Yelx Qss | 440101-00 | UT        | ASSURA PL  | GBOOBVGE  | 09:44:00 | BUY        | #########  | 01:30 BST  | 3931    | *****     | SinglePrice | 1          | *****     | *****      | *****     | 79            |
| Fidelity Int Fidelity UK Yelx Qss | 440101-00 | DEIC      | SPIRE HEA  | GBOOBNLP  | 09:40:00 | SWITCHIN   | ########   | 07:00 BST  | 4349    | 100       | SinglePrice | 1          | £100.00   | #########  | £100.00   | 65            |
| Fidelity Int Fidelity UK Yelx Qss | 440101-00 | UT        | CIVITAS SO | GB00BDZZ  | 07:00:00 | BUY        | ########   | 01:30 BST  | 3892    | 75,000.00 | SinglePrice | 1          | ######### | #########  | ######### | 79            |
| Fidelity Int Fidelity UK Yelx Qss | 440101-00 | DEIC      | SPIRE HEA  | GBOOBNLP  | 09:40:00 | BUY        | ########   | 00:30 BST  | 3929    | 50,000.00 | SinglePrice | 1          | ######### | #########  | ######### | 79            |
| Fidelity Int Fidelity UK Yelx Qss | 440101-00 | UT        | AUTO TRA   | GB00BVYV  | 07:17:00 | BUY        | ########   | 02:30 BST  | 3930    | 75,000.00 | SinglePrice | 1          | ######### | #########  | ######### | 79            |
| Fidelity Int Fidelity UK Yelx Qss | 440101-00 | UT        | HG CAPITA  | GB000392  | 07:00:00 | SWITCHIN   | #########  | 01:30 BST  | 3910    | 750       | SinglePrice | 1          | £750.00   | ########   | £750.00   | 79            |
| Fidelity Int Fidelity UK Yelx Qss | 440101-00 | DEIC      | STANDARE   | GB000603  | 07:00:00 | BUY        | ########   | 01:30 BST  | 3861    | 50,000.00 | SinglePrice | 1          | ######### | ########   | ######### | 79            |
| Fidelity Int Fidelity UK Yelx Qss | 440101-00 | UT        | ASSURA PL  | GBOOBVGE  | 09:44:00 | BUY        | ########   | 06:00 BST  | 5195    | 14,932.00 | SinglePrice | 1          | ######### | #########  | ######### | 46            |
| Fidelity Int Fidelity UK Yelx Qss | 440101-00 | DEIC      | VOLUTION   | GBOOBRKO  | 10:23:00 | BUY        | ########   | 06:00 BST  | 5226    | 5,000.00  | SinglePrice | 1.76       | £8,806.15 | ########   | £8,806.15 | 45            |
| Fidelity Int Fidelity UK Yelx Qss | 440101-00 | DEIC      | SHAFTESB   | GB000799  | 12:00:00 | BUY        | ########   | 06:00 BST  | 5413    | 8,344.32  | SinglePrice | 1.8        | ######### | ########   | ######### | 41            |
| Fidelity Int Fidelity UK Yelx Qss | 440101-00 | DEIC      | SHAFTESB   | GB000799  | 12:00:00 | BUY        | ########   | 06:00 BST  | 5243    | 10,013.18 | SinglePrice | 1.8        | ######### | #########  | ######### | 45            |
| Fidelity Int Fidelity UK Yelx Qss | 440101-00 | DEIC      | SHAFTESB   | GB000799  | 12:00:00 | BUY        | ########   | 09:38 BST  | 5742    | 84.616    | SinglePrice | 1.3        | £110.00   | ########   | £110.00   | 35            |
| Fidelity Int Fidelity UK Yelx Qss | 440101-00 | DEIC      | VOLUTION   | GBOOBRKO  | 10:23:00 | BUY        | ########   | 10:20 BST  | 5750    | 94.616    | SinglePrice | 1.3        | £123.00   | ########   | £123.00   | 35            |
| Fidelity Int Fidelity UK Yelx Qss | 440101-00 | UT        | ASSURA PL  | GBOOBVGE  | 09:44:00 | BUY        | #########  | 09:41 BST  | 5743    | 86.93     | SinglePrice | 1.3        | £113.00   | #########  | £113.00   | 35            |
| Fidelity Int Fidelity UK Yelx Qss | 440101-00 | UT        | EVRAZ PLC  | GB00B71N  | 06:00:00 | BUY        | ########   | 06:00 BST  | 6614    | 10,169.50 | SinglePrice | 1.77       | ########  | ########   | ######### | 6             |
| Fidelity Int Fidelity UK Yelx Qss | 440101-00 | DEIC      | ECOFIN GI  | GB00BD3V  | 18:00:00 | BUY        | #########  | 07:00 BST  | 6615    | 10,169.50 | SinglePrice | 1.77       | ######### | #########  | ######### | 6             |
| Fidelity Int Fidelity UK Yelx Qss | 440101-00 | DEIC      | GO-AHEAE   | GB000375  | 07:00:00 | BUY        | ########   | 05:00 BST  | 6602    | 10,169.50 | SinglePrice | 1.77       | ########  | #########  | ######### | 6             |
| Fidelity Int Fidelity UK Yelx Qss | 440101-00 | DEIC      | ECOFIN GI  | GB00BD3V  | 18:00:00 | BUY        | ########   | 12:40 BST  | 6724    | 4,000.00  | SinglePrice | 1          | £4,000.00 | #########  | £4,000.00 | 3             |

You can search by:

- Date.
- Report name.

## Statements

You can view statements by selecting *Statements*.

| 囯 Repo                        | orting                                 |               |                   |                  |              |
|-------------------------------|----------------------------------------|---------------|-------------------|------------------|--------------|
| Reports                       | Statements Contract                    | notes Tax vo  | ucher Manage no   | otification      |              |
|                               |                                        |               |                   |                  |              |
| Reporting                     |                                        | power         | ELIO              |                  |              |
| Reports Statements            | Contract notes Tax voucher Manage      | notification  |                   |                  |              |
| Paporte                       |                                        |               |                   |                  |              |
| Select date<br>Last 7 days    | Select date<br>16/08/2023 - 23/06/2023 |               | Report name       |                  | ▼ Search     |
| REPORT NAME                   | \$ SCHEDULED ON                        | ÷ REPORT TYPE | NEXT SCHEDULED ON | 0 LAST RUN ON    | ACTION       |
| Weekly Transaction Report     | 23/06/2023 01:17                       | Scheduled     | 30/08/2023 11:59  | 23/06/2023 01:17 | (1) Download |
| Weekly Valuation Report       | 23/06/2023 01:17                       | Scheduled     | 30/06/2023 11:59  | 23/06/2023 01:17 | (e) Download |
| Deal Confirmation Report      | 23/06/2023 01:15                       | Scheduled     | 23/06/2023 11:59  | 23/06/2023 01:15 | (1) Download |
| Deal Confirmation Report      | 23/06/2023 01:15                       | Scheduled     | 23/06/2023 11:59  | 23/06/2023 01:15 | [1] Download |
| Outstanding Settlement Report | 23/06/2023 01:01                       | Scheduled     |                   | 23/06/2023 01:01 | (B) Download |
| Daily Valuation Report        | 22/06/2023 13:30                       | Scheduled     | 22/06/2023 11:59  | 22/06/2023 13:30 | Download     |
| Daily Transaction Report      | 22/06/2023 12:30                       | Scheduled     | 22/06/2023 11:59  | 22/06/2023 12:30 | E Download   |
| Deal Confirmation Report      | 22/06/2023 10:45                       | Scheduled     | 22/06/2023 11:59  | 22/08/2023 10:45 | E Download   |
| Deal Confirmation Report      | 22/06/2023 10:45                       | Scheduled     | 22/06/2023 11:59  | 22/06/2023 10:45 | Download     |
| Deal Confirmation Report      | 21/06/2023 01:15                       | Scheduled     | 21/06/2023 11:59  | 21/06/2023 01:15 | (+) Download |

Information is organised in columns:

| Column name      | Purpose                                                 |
|------------------|---------------------------------------------------------|
| STATEMENT DATE   | The date on which the statement was created.            |
| STATEMENT PERIOD | The period covered by the statement-date to date.       |
| ACCOUNT NUMBER   | The Investor account number for which the statement was |
|                  | created.                                                |
| DESCRIPTION      | The statement type.                                     |
| ACTION           | Select ACTION to download the statement.                |

You can download a statement.

An example Client Money Statement:

| Asset Management                                                                                                    |                                                                                                    |
|----------------------------------------------------------------------------------------------------|----------------------------------------------------------------------------------------------------|
|                                                                                                    |                                                                                                    |
| Yek Ozs<br>6 Słore Sreet<br>Landon<br>D'Ti J IVZ<br>Uned Gradom<br>Ostalizaz                                                                                                    |                                                                                                    |
| Summary of your Client Money statement<br>Datement Date:<br>Accourt Nume:<br>Accourt Number:<br>Total Money hald for client as Client Money:<br>"Treatemint or                                                                                                    | Yelx Oss<br>900000067<br>£0.00                                                                                                    |
| Redemption                                                                                                    | 60.00                                                                                                    |
| Investment Monies                                                                                                    | 00.01                                                                                                    |
| Distributions                                                                                                    | 00.01                                                                                                    |
| Augen Kord Menagenent III gid Gengang Bu, SCH3000 Isr<br>Bibliogh PCH3750 and is achieved and regulated by the PC<br>Holds October (2010) and the second and regulated by the PC<br>Holds October (2010) and the PC Holds October (2010)<br>and the PC Holds October (2010) and the PC Holds October<br>Scholar Constant I and manages for Asym<br>Scholar Constant I and manages for Asym<br>Neuropean OL (2010) and Asym Asset Menageneat (10). Unreath<br>workship regulates | pistered in Statistical at 3 Landvide Conscent,<br>minil Calcular databathy it is the automatical a<br>statistical constraints of the statistical and the<br>Calcular databathy and the statistical constraints of the<br>Tool, an automatical constraints and bath. Again Anat<br>and Purchline 10CG are investment comparison with |
|                                                                                                    |                                                                                                    |

You can search by:

- Statement date.
- Account number.

You can create an ad hoc client money statement by selecting *Generate Ad hoc Client money statement*.

| Generate Adhoc Client money statement                                                                                                    |   |
|----------------------------------------------------------------------------------------------------|---|
| p-14                                                                                                    |   |
| Linked Accounts X                                                                                                    | ^ |
| Please select the account you want to generate statement for:                                                                                                  |   |
| All accounts                                                                                                    |   |
| 440101-000000681                                                                                                    |   |
| 440101-000000678                                                                                                    |   |
| 440101-000000680                                                                                                    |   |
| 440101-000000674                                                                                                    |   |
| 440101-000000685                                                                                                    |   |
| 440101-0000000693                                                                                                    |   |
| ✓ 440101-000000002                                                                                                    | ~ |
| Concel                                                                                                    |   |
| Generate Adhoc Client money statement X                                                                                                    | ^ |
| Press OK to generate a client money statement - Please<br>note a client money statement will generate, even if we<br>hold a zero client money balance for you. | , |
| Ok Cancel                                                                                                    |   |

# **Contract Notes**

You can view contract notes by selecting Contract notes.

| 目 Repo                        | rting                                    |               |                     |                  | ¢, ———       |
|-------------------------------|------------------------------------------|---------------|---------------------|------------------|--------------|
| Reports S                     | tatements Contract n                     | otes Tax vo   | ucher Manage no     | tification       |              |
|                               |                                          |               |                     |                  |              |
| Reporting                     |                                          | press         | 200 STR             |                  |              |
| Reports Statements C          | Contract notes Tax voucher Manage n      | otification   |                     |                  |              |
| Reports                       |                                          |               |                     |                  |              |
| Select date<br>Last 7 days    | ▼ Select date<br>16/06/2023 - 23/06/2023 |               | Report name         |                  | ▼ Search     |
| REPORT NAME                   | \$ SCHEDULED ON                          | C REPORT TYPE | © NEXT SCHEDULED ON | 2 LAST RUN ON    | \$ ACTION    |
| Weekly Transaction Report     | 23/06/2023 01:17                         | Scheduled     | 30/06/2023 11:59    | 23/06/2023 01:17 | (E) Download |
| Weekly Valuation Report       | 23/06/2023 01:17                         | Scheduled     | 30/06/2023 11:59    | 23/06/2023 01:17 | (1) Download |
| Deal Confirmation Report      | 23/06/2023 01:15                         | Scheduled     | 23/06/2023 11:59    | 23/06/2023 01:15 | (1) Download |
| Deal Confirmation Report      | 23/06/2023 01:15                         | Scheduled     | 23/08/2023 11:59    | 23/06/2023 01:15 | E Download   |
| Outstanding Settlement Report | 23/06/2023 01:01                         | Scheduled     |                     | 23/06/2023 01:01 | (E) Download |
| Daily Valuation Report        | 22/06/2023 13:30                         | Scheduled     | 22/06/2023 11:59    | 22/06/2023 13:30 | (E) Download |
| Daily Transaction Report      | 22/06/2023 12:30                         | Scheduled     | 22/06/2023 11:59    | 22/06/2023 12:30 | E Download   |
| Deal Confirmation Report      | 22/06/2023 10:45                         | Scheduled     | 22/08/2023 11:59    | 22/06/2023 10:45 | E Download   |
| Deal Confirmation Report      | 22/06/2023 10:45                         | Scheduled     | 22/06/2023 11:59    | 22/06/2023 10:45 | (E) Download |
| Deal Confirmation Report      | 21/06/2023 01:15                         | Scheduled     | 21/06/2023 11:59    | 21/06/2023 01:15 | Download     |

Information is organised in columns:

| Column name                  | Purpose                                     |
|------------------------------|---------------------------------------------|
| DATE OF TRADE                | The date on which the trade was made.       |
| ACCOUNT NUMBER               | The Investor account number for which the   |
|                              | trade was made.                             |
| SHARE CLASS NAME             | The name of the share class.                |
| ISIN                         | The International Securities Identification |
|                              | Number                                      |
| TRANSACTION REFERENCE NUMBER | The reference number for that transaction.  |
| TRANSACTION TYPE             | The transaction type.                       |
| ACTION                       | Select ACTION to download the contract      |
|                              | note.                                       |

You can download a contract note.

An example buy contract note:

| AEGO                                                                                                | <b>DN</b><br>Management                                     |                                                               |                           |                                                                                                    |                                                            |                                                                                                    |
|----------------------------------------------------------------------------------------------------|-------------------------------------------------------------|---------------------------------------------------------------|---------------------------|----------------------------------------------------------------------------------------------------|------------------------------------------------------------|----------------------------------------------------------------------------------------------------|
| Yelx Qxx<br>C Shore Street<br>Stoke Wake<br>London<br>DT11 STZ                                      |                                                             |                                                               |                           | Account Number:<br>Deal ID:<br>Order Date and Ti<br>Deal Date and Tin<br>External Deal Refi<br>Settlement Date:<br>Advisor Name:<br>Order Channel: | ma:<br>Na:<br>Iranca:                                      | 440101-000000074<br>0000000724<br>04/08/2022 12:40:35<br>04/08/2022 17:56:57<br>05/08/2022<br>Lincroft<br>TAbulaed |
| Client Name:<br>Product Name:<br>Pund Company:<br>Account Designat<br>You have bou<br>Fund Name: EC | ion:<br>Ight the following shar<br>DPIN GLBL   ISIN number: | Yelx Que<br>GIA<br>Fidelity UK<br>es from US:<br>GB008D3V4841 |                           |                                                                                                    |                                                            |                                                                                                    |
| Pricing Seals<br>Forward                                                                            | Valuation Point<br>04/05/2022 15:00:00                      | Price Type<br>SinglePrice                                     | No. of Shares<br>4,000.00 | Price (pence)<br>100.00                                                                                                    | Dilution Levy %*                                           | Consideration                                                                                                    |
|                                                                                                    |                                                             |                                                               | Cattlement                |                                                                                                    |                                                            |                                                                                                    |
|                                                                                                    |                                                             |                                                               | Information               | Tobal Co<br>Amount<br>Dilution<br>Balance<br>Paymen                                                                                                | naideration :<br>Settled:<br>Levy:<br>Dua:<br>: Reference: | 24,000.00<br>20.00<br>24,000.00<br>24,000.00<br>FIDQNJLPO                                                          |

You can search by:

- Number/date.
- Transaction reference number.
- Transaction type.

# Tax voucher

You can view tax vouchers by selecting *Tax voucher*.

| 目 Repo                        | orting                                   |                  |                     |                  |               |
|-------------------------------|------------------------------------------|------------------|---------------------|------------------|---------------|
| Reports                       | Statements Contrac                       | t notes Tax vo   | ucher Manage r      | otification      |               |
|                               |                                          |                  |                     |                  |               |
| Reporting                     |                                          | Press.           | 50 9 ELIO           |                  |               |
| Reports Statements            | Contract notes Tax voucher Man           | age notification |                     |                  |               |
| Reports                       |                                          |                  |                     |                  |               |
| Select date<br>Last 7 days    | ✓ Select date<br>16/06/2023 - 23/06/2023 |                  | Report name         |                  | ▼ Search      |
| REPORT NAME                   | \$ SCHEDULED ON                          | C REPORT TYPE    | C NEXT SCHEDULED ON | 0 LAST RUN ON    | ≑ ACTION      |
| Weekly Transaction Report     | 23/06/2023 01:17                         | Scheduled        | 30/06/2023 11:59    | 23/06/2023 01:17 | Download      |
| Weekly Valuation Report       | 23/06/2023 01:17                         | Scheduled        | 30/06/2023 11:59    | 23/06/2023 01:17 | Download      |
| Deal Confirmation Report      | 23/06/2023 01:15                         | Scheduled        | 23/06/2023 11:59    | 23/06/2023 01:15 | E Download    |
| Deal Confirmation Report      | 23/06/2023 01:15                         | Scheduled        | 23/06/2023 11:59    | 23/06/2023 01:15 | E Download    |
| Outstanding Settlement Report | 23/06/2023 01:01                         | Scheduled        |                     | 23/06/2023 01:01 | E Download    |
| Daily Valuation Report        | 22/06/2023 13:30                         | Scheduled        | 22/06/2023 11:59    | 22/06/2023 13:30 | E Download    |
| Daily Transaction Report      | 22/06/2023 12:30                         | Scheduled        | 22/06/2023 11:59    | 22/06/2023 12:30 | E Download    |
| Deal Confirmation Report      | 22/06/2023 10:45                         | Scheduled        | 22/08/2023 11:59    | 22/06/2023 10:45 | E Download    |
| Deal Confirmation Report      | 22/06/2023 10:45                         | Scheduled        | 22/08/2023 11:59    | 22/06/2023 10:45 | E Download    |
| Deal Confirmation Report      | 21/06/2023 01:15                         | Scheduled        | 21/06/2023 11:59    | 21/06/2023 01:15 | Fil. Download |

Information is organised in columns:

| Column name         | Purpose                                            |  |  |  |
|---------------------|----------------------------------------------------|--|--|--|
| FUND NAME           | The name of the fund.                              |  |  |  |
| SHARE CLASS NAME    | The name of the Share Class.                       |  |  |  |
| ISIN                | The International Securities Identification Number |  |  |  |
| DISTRIBUTION NUMBER | The allocated distribution number.                 |  |  |  |
| SHARE CLASS TYPE    | The type of share class.                           |  |  |  |
| PAYMENT DATE        | The date on which payment was made.                |  |  |  |
| ACTION              | Select Action to download a tax voucher for that   |  |  |  |
|                     | transaction.                                       |  |  |  |

You can generate a tax voucher.

You can search by:

- Payment date.
- Share class name.
- Distribution number.

# Manage notifications

You can manage notifications by selecting *Manage notifications*. Notifications are sent when a report has been generated.

You can manage notifications for reports based on the criteria you have selected:

| REPORTS $\lor$                          |                            |
|-----------------------------------------|----------------------------|
| Transactions report                     | ्र्रिः Manage notification |
| Valuation report                        | ूरि Manage notification    |
| Bulk settlement report                  | ्रिः Manage notification   |
| Settlement overdue / outstanding report | द्धिः Manage notification  |
| Distributions XD report                 | द्भिः Manage notification  |
| Final distribution report               | St Manage notification     |
| Stock transfer report                   | द्धिः Manage notification  |
| Reconciliations report                  | ्र्रिः Manage notification |

| Client valuation statement         |   |
|------------------------------------|---|
|                                    |   |
| Type or paste email addresses here | - |
|                                    |   |
|                                    |   |
| Save Details                       |   |

#### You can manage notifications for statements:

| STATEMENTS V                                           |                              |
|--------------------------------------------------------|------------------------------|
| Client valuation statement (1 Email address)           | ג. Manage notification       |
| Client money statement (1 Email address)               | ג.<br>ג. Manage notification |
| Manage notifications X<br>Client valuation statement X |                              |
| Rowe Details                                           |                              |

You can manage notifications for contract notes:

| CONTRACT NOTES $\lor$                                                                                        |                      |
|----------------------------------------------------------------------------------------------------|----------------------|
| Contract notes (1 Email address)                                                                             | Stanage notification |
| Manage notifications<br>Client valuation statement<br>Type or post end allocates here<br>(newsymmatician (*) |                      |

You can manage notifications for tax vouchers:

| TAX VOUCHER $\lor$            |                       |
|-------------------------------|-----------------------|
| Tax voucher (1 Email address) | ↓ Manage notification |

## Secure messaging

You can view information about your secure messaging by selecting Secure messaging:

| A   | Aegon<br>Fund company |
|-----|-----------------------|
| 1   | Dashboard             |
|     | Holdings              |
| 0.  | Accounts              |
| Ē   | Bank accounts         |
| ł   | Trades                |
| IJ  | Cash                  |
| ⊡Â  | Distributions         |
| [Q] | KYC status            |
|     | Reporting             |
| Ð   | Secure messaging 9    |

Information is organised in columns:

| Column name | Purpose                                                    |
|-------------|------------------------------------------------------------|
| DATE        | The date on which the message was received/read/sent with  |
|             | time.                                                      |
| SUBJECT     | The inserted subject of the message.                       |
| REFERENCE   | The generated reference number for the message.            |
| NUMBER-     |                                                            |
| MESSAGE     | First contents of the message.                             |
| ACTION      | Select ACTION to view details of the message and to reply. |

You can view details of any message and reply to a received message.

You can mark a message as read:

| Received | Read Sent        | ✓ Mark as read (1) |                         |           |                |
|----------|------------------|--------------------|-------------------------|-----------|----------------|
| •        | DATE             | SUBJECT            | ♣<br>▼ REFERENCE NUMBER | ÷ MESSAGE | ACTION         |
|          | 05/08/2022 14:55 | frank              | 000003335               | test214   | ( View Details |

You can filter messages by:

- Received
- Read
- Sent

You can download a report based on the criteria you have selected:

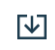

| Date and t | Subject    | Reference | Category | Sub-catego | Message |
|------------|------------|-----------|----------|------------|---------|
| ########   | frank      | 00000333  | Bereavem | Fund infor |         |
| ########   | Test 1     | 00000239  | 93       |            | 1       |
| ########   | Test       | 00000235  | 51       |            |         |
| ########   | Auth       | 00000233  | 30       |            |         |
| ########   | subject098 | 00000231  | 13       |            |         |
| ########   | Secure me  | 00000229  | 95       |            |         |
| ########   | 440101-00  | 00000229  | Bereavem | Fund infor |         |
| ########   | Test Email | 00000227  | 79       |            |         |
| ########   | Approve    | 00000174  | 18       |            |         |

#### You can create a new message:

| ate new message                |   |
|--------------------------------|---|
| Create new message             | × |
| Please enter the details below |   |
| To<br>TA                       |   |
| Subject<br>CV                  | × |
| B Z U ↔ <b>D Z </b> " ≔ ≔      |   |
|                                |   |

# Documents

You can view information about documents:

| Documents                       | powered i                          | ∞ ÇZİlo       | Upload a document |
|---------------------------------|------------------------------------|---------------|-------------------|
| Documents                       |                                    |               |                   |
| Select date<br>Last 90 days X - | date<br>/2022 - 07/08/2022         | 1             |                   |
| Account Number                  |                                    | Document type | ▼ Search          |
| ACCOUNT NUMBER 🔶 DOCU           | JMENT DESCRIPTION \$ DOCUMENT TYPE | UPLOAD FORMAT | UPLOADED ON       |
|                                 |                                    | No Data       |                   |
|                                 |                                    |               | < 1 > 10 / page > |

Information is organised in columns:

| Column name    | Purpose                                          |
|----------------|--------------------------------------------------|
| ACCOUNT NUMBER | The account number associated with the document. |
| DOCUMENT       | The added document description.                  |
| DESCRIPTION    |                                                  |
| DOCUMENT TYPE  | The selected document type.                      |
| UPLOAD FORMAT  | The format of the file uploaded.                 |
| FILE NAME      | The name of the uploaded file.                   |
| UPLOADED ON    | The date on which the document was uploaded.     |

You can search by:

- Date.
- Account number.
- Document type.

You can upload a new document:

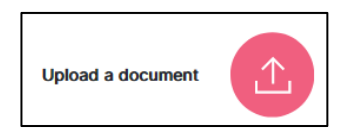

## User management

The user management screen shows information about user management. You require sufficient privileges to view and use the functions of the user management pages.

| Oser manageme          | ent                      |              | powered by CZilo      |        |          |                   |
|------------------------|--------------------------|--------------|-----------------------|--------|----------|-------------------|
| Users Password reset A | Authorised signatories   |              |                       |        |          | Create new user   |
| Users                  |                          |              |                       |        |          | ম                 |
| Created on             |                          | Role         | ✓ User                | name   |          | Search            |
| USER NAME              | © EMAIL ADDRESS          | © CREATED ON | CREATED BY            | 0 ROLE | ≎ STATUS | 0 ACTION          |
| roven roys             | roverroy@mailsac.com     | 01/05/2022   | devinedds@mailsac.com | Admin  | Active   |                   |
| kewin hart             | kewinhart134gmailsac.com | 02/08/2022   | rovenroy@mailsac.com  | Admin  | Active   |                   |
| mason edd              | masonedds@mailsac.com    | 02/06/2022   | rovenroy@mailsac.com  | User   | Active   | 2 Edit User       |
| Steve pinn             | stevepin@mailsac.com     | 28/04/2022   | devinedds@mailsac.com | User   | Active   | ✓ Edit User       |
| devin edd              | devineddds@mailsac.com   | 28/04/2022   | tom edds              | Admin  | Active   | 2 Edit User       |
| tom jenny              | tomjenny@mailsac.com     | 30/06/2022   | rovenroy@mailsac.com  | Admin  | Active   | Z Edit User       |
| tom edds               | tomedds@mailsac.com      | 28/04/2022   | tomedds@mailsac.com   | User   | Active   | 2 Edit User       |
| pewin roy              | pewinroy@mailsac.com     | 19/07/2022   | rovenroy@mailsac.com  | Admin  | Active   | 2 Edit User       |
| olive edds             | oliveedds@mailsac.com    | 28/04/2022   | tom edds              | Admin  | Active   | 2 Edit User       |
|                        |                          |              |                       |        |          | < 1 > 10 / page ~ |

User management report:

|   | User Nam   | Email Addr | Created O | Created By | Role  | Status |
|---|------------|------------|-----------|------------|-------|--------|
|   | kewin hart | kewinhart: | ########  | rovenroy@  | Admin | Active |
|   | roven roys | rovenroy@  | ########  | devineddd  | Admin | Active |
|   | pewin roy  | pewinroy@  | ########  | rovenroy@  | Admin | Active |
|   | olive edds | oliveedds@ | ########  | tom edds   | Admin | Active |
|   | mason edd  | masonedd   | ########  | rovenroy@  | User  | Active |
|   | Steve pinn | stevepin@  | ########  | devineddd  | User  | Active |
|   | devin edd  | devineddd  | ########  | tom edds   | Admin | Active |
|   | tom jenny  | tomjenny@  | ########  | rovenroy@  | Admin | Active |
| ) | tom edds   | tomedds@   | ########  | tomedds@   | User  | Active |
|   |            |            |           |            |       |        |

The user management screen has several associated screens:

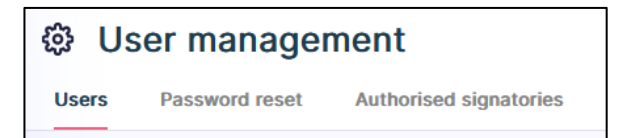

Users

| © User management    |                          |  |      |            |  |                        |           |        |        |        |                 |
|----------------------|--------------------------|--|------|------------|--|------------------------|-----------|--------|--------|--------|-----------------|
| Users Password reset | Authorised signatories   |  |      |            |  |                        |           |        |        |        | Create new user |
| _                    |                          |  |      |            |  |                        |           |        |        |        |                 |
| Users                |                          |  |      |            |  |                        |           |        |        |        | €¥]             |
| Created on           |                          |  | Role |            |  |                        | User name |        |        |        | Search          |
| USER NAME            | C EMAIL ADDRESS          |  |      | CREATED ON |  | CREATED BY             |           | 0 ROLE | STATU  | action |                 |
| roven roys           | roverroy@mailsac.com     |  |      | 01/05/2022 |  | devinedds@mailsac.com  |           | Admin  | Active |        | ✓ Edit User     |
| kewin hart           | kewinhart134@mailsac.com |  |      | 02/08/2022 |  | rovenroy@mailsac.com   |           | Admin  | Active |        |                 |
| mason edd            | masonedds@mailsac.com    |  |      | 02/06/2022 |  | rovenroy@mailsac.com   |           | User   | Active |        | P Edit User     |
| Steve pinn           | stevepin@mailsac.com     |  |      | 28/04/2022 |  | devineddds@mailsac.com |           | User   | Active |        | 2 Edit User     |
| devin edd            | devineddds@mailsac.com   |  |      | 28/04/2022 |  | tom edds               |           | Admin  | Active |        | 2 Edit User     |
| tom jenny            | tomjenny@mailsac.com     |  |      | 30/06/2022 |  | rovenroy@mailsac.com   |           | Admin  | Active |        |                 |
| tom edds             | tomedds@mailsac.com      |  |      | 28/04/2022 |  | tomedds@mailsac.com    |           | User   | Active |        | 2 Edit User     |
| pewin roy            | pewinroy@mailsac.com     |  |      | 19/07/2022 |  | rovenroy@mailsac.com   |           | Admin  | Active |        |                 |
| olive edds           | oliveedds@mailsac.com    |  |      | 28/04/2022 |  | tom edds               |           | Admin  | Active |        | 2 Edit User     |
|                      |                          |  |      |            |  |                        |           |        |        |        | < 1 > 10/page > |

Information is organised in columns:

| Column name   | Purpose                                      |
|---------------|----------------------------------------------|
| USERNAME      | The name of the user.                        |
| EMAIL ADDRESS | The email address of the user.               |
| CREATED ON    | The date on which the user was created.      |
| CREATED BY    | The name of the person who created the user. |
| ROLE          | The role allocated to the user.              |
| STATUS        | The user's status: active/inactive.          |
| ACTION        | Select ACTION to edit the users' details.    |

You can search existing users by:

- Date of creation.
- Role.
- Username.

You can edit the details of an existing user:

| First name<br>roven                                             |                                |                                |                  |
|-----------------------------------------------------------------|--------------------------------|--------------------------------|------------------|
| ast name<br>oys                                                 |                                |                                |                  |
| Country code<br>+91 (India)                                     | •                              | Mobile number<br>9632760754    | ×                |
| er selecting country code plea<br>984156*** should be entered a | se add your m<br>is 7984156*** | obile number removing the lead | ling 0 - example |
| Email address<br>rovenroy@mailsac.com                           |                                |                                |                  |
| Role<br>Super user                                              |                                |                                | *                |

#### You can create a new user:

| Create new user                                                                                                    |   |   |
|----------------------------------------------------------------------------------------------------|---|---|
| Create user<br>Please enter the details below                                                                                              | × | ^ |
| First name                                                                                                    |   |   |
| Last name                                                                                                    |   |   |
| Country code<br>+44 (United Kingdom,   Mobile number                                                                                       |   |   |
| After selecting country code please add your mobile number removing the leading 0 – example<br>07984158*** should be entered as 7984156*** | e |   |
| Email address                                                                                                    |   |   |
| Role                                                                                                    | • |   |
|                                                                                                    |   | ~ |
|                                                                                                    |   |   |

#### Note

If you are required to grant access, or plan to grant access in future, to a third-party organisation or individual, it is very\_important that you consider how the existing structure of your Aegon AM investment holdings will influence their user profiles and to what extent they should gain access to your records. For further information please see the Super User guide.

## Password reset

You can view password reset requests by selecting *Password reset*.

| A lless monogement                          | powered by CZIO                    |          |
|---------------------------------------------|------------------------------------|----------|
| to oser management                          |                                    |          |
| Users Password reset Authorised signatories |                                    |          |
|                                             |                                    |          |
| Password reset                              |                                    |          |
|                                             |                                    |          |
| User name                                   | Role                               | ▼ Search |
|                                             |                                    |          |
|                                             |                                    |          |
|                                             |                                    |          |
|                                             |                                    |          |
|                                             |                                    |          |
|                                             |                                    |          |
|                                             |                                    |          |
|                                             |                                    |          |
|                                             |                                    |          |
|                                             | No password reset requests to show |          |
|                                             |                                    |          |

You can search password reset requests by:

- Username.
- Role.

## Authorised signatories

You can view information about authorised signatories by selecting *Authorised signatories*.

|                         |                        | powered by CZIO |                 |                                 |
|-------------------------|------------------------|-----------------|-----------------|---------------------------------|
| User manage             | ement                  |                 |                 | Create new authorised signatory |
| Users Password reset    | Authorised signatories |                 |                 |                                 |
|                         |                        |                 |                 |                                 |
| Authorised signatories  |                        |                 |                 | 2                               |
| Authorised signatory na | ame                    |                 |                 | Search                          |
| USER NAME               | EMAIL ADDRESS          | 0 MOBILE NUMBER | ↓ ACTION        |                                 |
| hart joe                | hartjoe@mailsac.com    | +447458196936   | C Edit          |                                 |
| tededds edd             | tededds@mailsac.com    | +447458196936   | 🖉 Edit 🔿 Remove |                                 |
| kewin wills             | kewinwilts@mailsac.com | +448940618686   |                 |                                 |
| marin roman             | marinroman@mailsac.com | +447360529925   |                 |                                 |
|                         |                        |                 |                 | < 1 > 10/page >                 |

Information is organised in columns:

| Column name   | Purpose                                      |
|---------------|----------------------------------------------|
| USERNAME      | The name of the signatory.                   |
| EMAIL ADDRESS | The signatories email address.               |
| MOBILE NUMBER | The signatories mobile phone number.         |
| ACTION        | Select ACTION to edit or remove a signatory. |

You can edit an existing authorised signatory:

| lease enter the details                                                      | below                                                            |  |
|------------------------------------------------------------------------------|------------------------------------------------------------------|--|
| First name                                                                   |                                                                  |  |
| hart                                                                         |                                                                  |  |
| Last name                                                                    |                                                                  |  |
| joe                                                                          |                                                                  |  |
| Country code                                                                 | Mobile number                                                    |  |
| +44 (United Kingdom                                                          | 7458196936                                                       |  |
| ter selecting country code please add<br>ample 07984156*** should be entered | I your mobile number removing the leading 0 -<br>d as 7984156*** |  |
| Email address                                                                |                                                                  |  |
| hartjoe@mailsac.com                                                          |                                                                  |  |
| Assigned user role                                                           |                                                                  |  |
| Authorised signatory                                                         | *                                                                |  |

You can remove an existing authorised signatory:

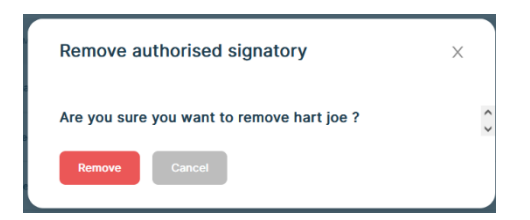

You can create a new authorised signatory:

| Create new authorised signatory                                                                                                    |   |
|----------------------------------------------------------------------------------------------------|---|
| Create new authorised signatory                                                                                                    | Х |
| Please enter the details below                                                                                                    |   |
| First name                                                                                                    |   |
| Last name                                                                                                    |   |
| Country code<br>+44 (United Kingdom)   Mobile number Merselen overfar orde nlease and your mobile number removements the leasting 0 |   |
| example 07984156*** should be entered as 7984156***                                                                                 |   |
| Email address                                                                                                    |   |
| Assigned user role                                                                                                    |   |
| Authorised signatory                                                                                                    |   |
| Create User                                                                                                    |   |

You can search existing authorised signatories by:

• Name.

You can download a report:

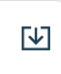

| User name   | Email addr | Mobile number  |
|-------------|------------|----------------|
| test test   | werwerw@   | +44 7903612563 |
| peter geor  | petergeor  | +91 9632760754 |
| kevin troy  | kevintroy6 | +91 9632760754 |
| peter dury  | peterdury  | +91 9632760754 |
| king rick   | kingrick51 | +91 9632760754 |
| tio rio     | tiorios@m  | +44 7903612563 |
| hddi ididid | authsksi@  | +91 8077288196 |
| lewis lori  | lewislori@ | +91 9632760754 |
| mevin hart  | mevinnhar  | +44 7458196936 |
| king hart   | kinnghart2 | +44 7458196936 |
| lukes drake | lukesdrake | +44 7458196936 |
| lukes peter | lukespette | +44 7458196936 |
| peter hart  | peterhart4 | +44 7458196936 |
| peter jame  | peterjame  | +44 7458196936 |
| ewin lewis  | ewinnlewi  | +44 7458196936 |
| ewin jacks  | ewinjackss | +44 7458196936 |
| luke james  | lukeejame  | +44 7458196936 |
| luke oliver | lukeeolive | +44 7458196936 |
|             |            |                |

## User history

You can view a user's history by selecting *User history*. You require sufficient privileges to view and use the functions of the *User history* page.

| n <sup>th</sup> Llear biet | tory       | p                      | owered by <b>©Zilo</b> |              |                    |                |
|----------------------------|------------|------------------------|------------------------|--------------|--------------------|----------------|
| Phe Oser mst               | tory       |                        |                        |              |                    |                |
| User history               |            |                        |                        |              |                    | ¥              |
| Select Date 08/08/2022 -   | 08/08/2022 |                        |                        |              |                    |                |
| User name                  |            | User role              | - Ev                   | ent type     | •                  | Search         |
| USER NAME                  | INVITED ON |                        | USER ROLE              | ÷ EVENT TYPE | ÷ EVENT OCCURED ON | ÷              |
| kewin hart                 | 02/08/2022 | rovenroy@mailsac.com   | Super user             | Sign in      | 08/08/2022 13:53   |                |
| roven roys                 | 01/05/2022 | devineddds@mailsac.com | Super user             | Sign in      | 08/08/2022 12:05   |                |
| roven roys                 | 01/05/2022 | devineddds@mailsac.com | Super user             | Sign in      | 08/08/2022 09:50   |                |
| kewin hart                 | 02/08/2022 | rovenroy@mailsac.com   | Super user             | Sign in      | 08/08/2022 09:05   |                |
|                            |            |                        |                        |              | < 1 >              | 10 / page \vee |

Information is organised in columns:

| Column name      | Purpose                                        |  |  |
|------------------|------------------------------------------------|--|--|
| USERNAME         | The name of the user.                          |  |  |
| INVITED ON       | The date on which the user was created.        |  |  |
| USER ROLE        | The role allocated to the user.                |  |  |
| EVENT TYPE       | The event type that is logged.                 |  |  |
| EVENT OCCURED ON | The date and time on which the event occurred. |  |  |

You can search user events by:

- Date.
- Username.
- User role.
- Event type.

You can download a report:

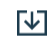

|    | User Nam   | Invited On | Invited By | User Role  | Event Type | Event Occurred On |  |  |
|----|------------|------------|------------|------------|------------|-------------------|--|--|
|    | kewin hart | ########   | rovenroy@  | Super user | Sign in    | ########          |  |  |
|    | roven roys | ########   | devineddd  | Super user | Sign in    | ########          |  |  |
|    | roven roys | ########   | devineddd  | Super user | Sign in    | ########          |  |  |
|    | kewin hart | ########   | rovenroy@  | Super user | Sign in    | ########          |  |  |
| r. |            |            |            |            |            |                   |  |  |

# Document history

Document history is recorded in reverse chronological order.

| Creator | Date     | Approver | Date | Notes                   |
|---------|----------|----------|------|-------------------------|
| RG      | 05/07/23 |          |      | First version published |